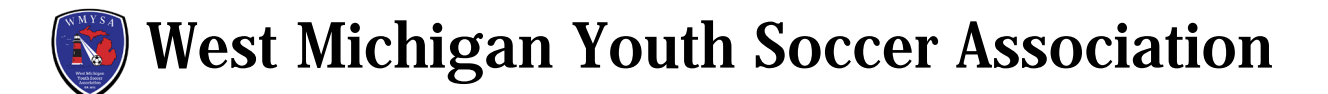

## How to access, view and print Passcards & Official Roster

- A. Log into your Coach/Manager GotSport account
- B. Go to the Team Management tab
- C. Click on the team you want to print passcard or official roster

| ©GotSport         |           |                           |             |           |        |
|-------------------|-----------|---------------------------|-------------|-----------|--------|
| ashboard (2) Acco | unt       | g A Program Registrations | Forms       | 🗂 Referee | (      |
| 皆 Teams           | Teams     |                           |             |           |        |
| ■ Registrations   | Name      | Coach                     | Level       | Age       | Gender |
|                   | Test Team |                           | Competitive | U19       | Male   |
|                   | WESCO 05B | Fitch, Greg               | Competitive | U16       | Male   |

- D. Click on the Rosters Tab
- E. In the Select Event Roster dropdown box, select the league event, click green Search button

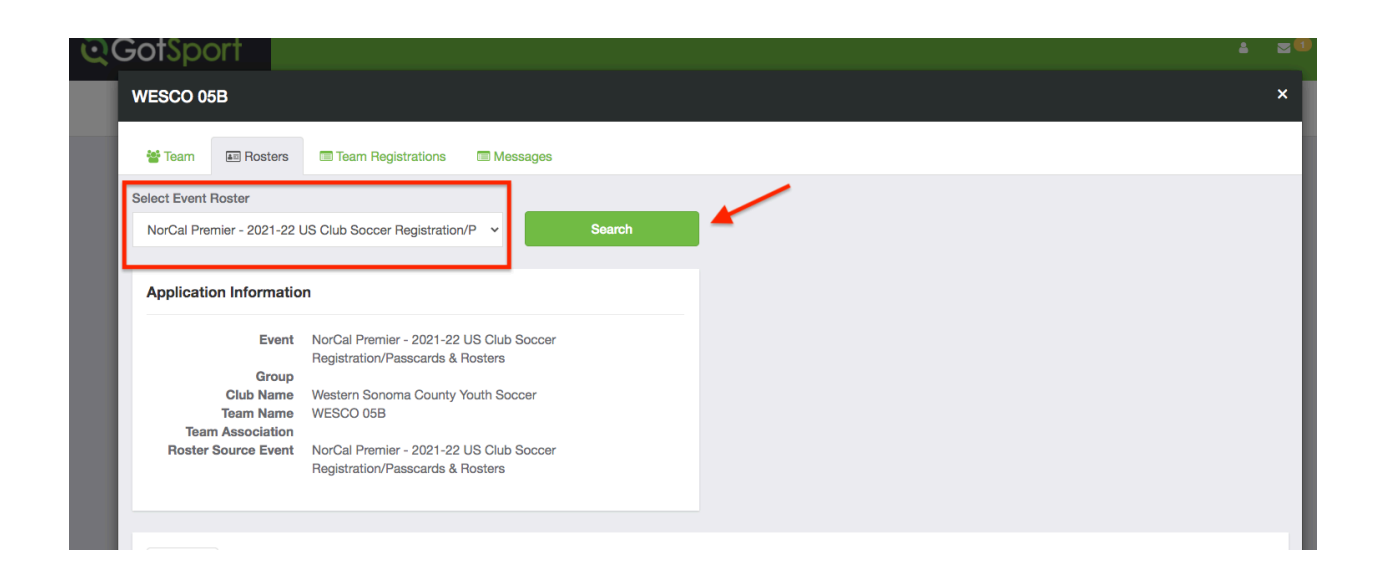

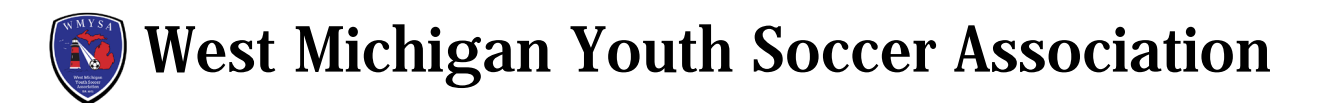

- F. Click on the Documents and IDs
- G. Click on ID Cards to view and print the passcards
- H. Click on Roster PDF to view and print the Official Roster

| 🚰 Team 🛛 📧 Roste      | rs 🔲 Team Registrations 🔲 Messages                |   |
|-----------------------|---------------------------------------------------|---|
|                       | · · · ·                                           |   |
| Select Event Roster   |                                                   |   |
| NorCal Premier - 2021 | 22 US Club Soccer Registration/P  Search          |   |
|                       |                                                   | - |
|                       |                                                   |   |
| Application Inform    | ation                                             |   |
|                       |                                                   |   |
| Ev                    | Int NorCal Premier - 2021-22 US Club Soccer       |   |
| Gro                   |                                                   |   |
| Club Na               | ne Western Sonoma County Youth Soccer             |   |
| Team Na               | ne WESCO 05B                                      |   |
| Roster Source Ev      | on<br>Inf NorCal Premier - 2021-22 US Club Soccer |   |
|                       | Registration/Passcards & Rosters                  |   |
|                       |                                                   |   |
|                       |                                                   |   |
|                       |                                                   |   |
| Players Coach         | s Managers Documents and IDs                      |   |
|                       |                                                   |   |
| Affiliation           |                                                   |   |
| Annualon              |                                                   |   |
| USCLUB                | ~                                                 |   |
|                       |                                                   |   |
| 🖽 ID Cards            | BRoster PDF                                       |   |
|                       |                                                   |   |
|                       |                                                   |   |
|                       |                                                   |   |